## ІНСТРУКЦІЯ З КОРИСТУВАННЯ ПОШУКОВОЮ СИСТЕМОЮ ЕЛЕКТРОННОГО МАЙДАНЧИКА ТОВАРНОЇ БІРЖІ «УКРАЇНСЬКА ЕНЕРГЕТИЧНА БІРЖА»

Доброго дня! Вітаємо Вас на електронному майданчику Товарної біржі «Українська енергетична біржа».

Майданчик доступний за посиланням <u>https://sale.ueex.com.ua</u>

Товарну біржу «Українська енергетична біржа» включено до Переліку осіб, відібраних Фондом гарантування фізичних осіб за напрямом діяльності «Організація відкритих торгів (аукціонів)» на підставі Рішення Виконавчої дирекції ФГВФО №520 від 14.02.2017 року.

Для роботи з системою Учаснику потрібна реєстрація в системі. Робота на майданчику відбувається в мережі Інтернет та не потребує завантаження на комп'ютер жодних додатків. Для зручного пошуку аукціонів, які можуть Вас зацікавити, на електронному майданчику ТБ «Українська енергетична біржа» реалізовано пошуковий механізм з набором фільтрів.

Модуль пошуку доступний зареєстрованим та незареєстрованим користувачам.

Для незареєстрованих користувачів модуль пошуку із стандартним набором інструментів доступний на стартовій сторінці майданчика.

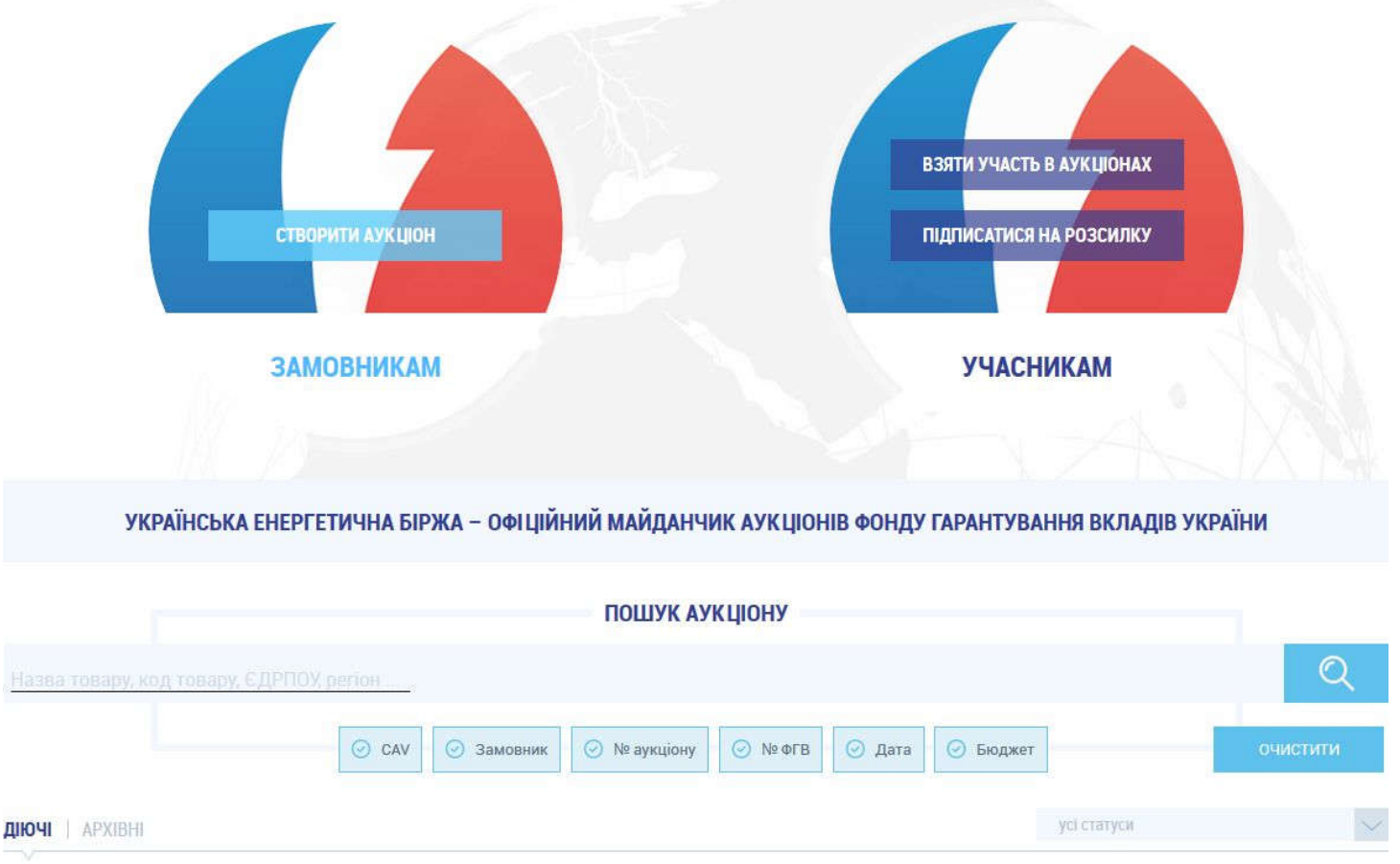

Для користувачів, які зареєструвалися на майданчику ТБ «Українська енергетична біржа», модуль пошуку із стандартним набором інструментів доступний на стартовій сторінці. Модуль пошуку із розширеним набором інструментів доступний з профілю користувача (для цього потрібно авторизуватися на майданчику та перейти у **Профіль** користувача, після цього перейти у вкладку «Аукціони»).

| UKRAINIAN УКРАЇНСЬКА<br>ЕNERGY EXCHANGE  | f                            | <ul> <li>+ 38 (044) 337-77-65</li> <li>гаряча лінія</li> </ul> | ргоzогго<br>продажі акредитований<br>майданчик |
|------------------------------------------|------------------------------|----------------------------------------------------------------|------------------------------------------------|
| 677                                      | ТЕСТОВИ                      | ий РЕЖИМ 🔗 kolyan4eg222(                                       | @gmail.com : Тестовий Учасник 🛛 🕞              |
|                                          |                              |                                                                |                                                |
|                                          | АУКЦІОНИ ПРОФІЛ              | ль                                                             |                                                |
|                                          |                              |                                                                |                                                |
|                                          | ПОШУК АУКЦІОНУ               | Відстежую                                                      | Власні 🗹 Беру участь 🗌                         |
| Назва товару, код товару, ЄДРПОУ, регіон |                              |                                                                | Q                                              |
| O CAV O Perio                            | он ⊘ Замовник ⊘ № аукціону ⊘ | №ФГВ 🥥 Дата 🔗 Бюджет                                           | очистити                                       |
| діючі   архівні                          |                              | усі ст                                                         | атуси                                          |

Пошук потрібних Вам аукціонів Ви можете здійснювати за наступними критеріями:

1. **Назва товару** – пошук за назвою аукціону. Для пошуку за даним критерієм необхідно ввести назву аукціону або назву активу, який виставлено на продаж у пошукове поле та натиснути кнопку пошуку. За результатами застосування даного критерію пошуковим модулем буде відібрано ті аукціони, в описі або назві яких міститься дана назва.

|                                                                                                    | ПОШУК АУК                                                      | цюну                                          |                     |                                          |
|----------------------------------------------------------------------------------------------------|----------------------------------------------------------------|-----------------------------------------------|---------------------|------------------------------------------|
| Нежитлове                                                                                                    |                                                                |                                               |                     | Q                                        |
| ⊘ CAV                                                                                                    | ⊘ Замовник                                                     | ⊙ № ФГВ                                       | юджет               | очистити                                 |
| діючі Архівні                                                                                                    |                                                                |                                               | усі статуси         | $\sim$                                   |
| <i>y</i>                                                                                                    |                                                                |                                               |                     |                                          |
| Нежитлове приміщення в м.Миколаїв п<br>Нежитлове приміщення першого та другого пове<br>Леніна, буд. 101/2. Загальна площа 321,3 кв. м<br>UA-EA-2017-05-10-000057-а | <b>ю пр-ту Леніна, 101/2</b><br>рхів.Адреса: м. Миколаїв, пр-т | Замовник<br>АКЦЮНЕРНЕ ТОВАРИСТ<br>"ЗЛАТОБАНК" | ВО загальний б<br>Д | <b>00.00</b> грн.<br>коджет<br>ЕТАЛЬНІШЕ |
| аукціон                                                                                                    |                                                                |                                               |                     |                                          |

2. ЄДРПОУ – пошук за кодом ЄДРПОУ замовника аукціону. Для пошуку за даним критерієм необхідно ввести код ЄДРПОУ банку, активи якого Вас цікавлять у пошукове поле та натиснути кнопку пошуку. За результатами застосування даного критерію пошуковим модулем буде відібрано аукціони, оголошені обраним замовником.

| ПОШУК АУ                                                                                                    | /кціону                       |                                                          |
|----------------------------------------------------------------------------------------------------|-------------------------------|----------------------------------------------------------|
| 21574573                                                                                                    |                               | Q                                                        |
| <ul> <li>⊙ САV</li> <li>⊙ Замовник</li> <li>⊙ № аукціону</li> </ul>                                                                                                    | ⊙ № ФГВ                       | очистити                                                 |
| <b>ДІЮЧІ</b>   АРХІВНІ                                                                                                    | yci                           | статуси                                                  |
| Право вимоги за кредитним договором №0043/07/01-А,<br>укладеним з фізічною особою<br>Право вимоги за кредитним договором №0043/07/01-А, укладеним з фізічною<br>особою (забезпечення - Автомобіль - Mitsubishi Pajero Sport 3.0, 2007 року випуску,<br>копір сірий)<br>UA-EA-2017-05-11-000088-c                   | Замовних<br>ПАТ "БАНК ФОРУМ"  | <b>180 100.90</b> грн.<br>загальний бюджет<br>ДЕТАЛЬНІШЕ |
| Право вимоги за кредитним договором №0531/08/01-Алеwv,<br>укдладеним з фізічною особою<br>Право вимоги за кредитним договором №0531/08/01-Алеwv, укдладеним з<br>фізічною особою (забезпечення -автомобіль Seat Cordoba,2008 року випуску,колір<br>чорний, легковий седан, порука ЮО)<br>UA-EA-2017-05-11-000083-c | Замоенник<br>ПАТ "БАНК ФОРУМ" | <b>142 549.33</b> грн.<br>загальний бюджет<br>ДЕТАЛЬНІШЕ |

3. Регіон – пошук за регіоном знаходження майна. Для пошуку за даним критерієм необхідно ввести населений пункт, район або область, у якому знаходиться актив, виставлений на продаж. За результатами застосування даного критерію пошуковим модулем буде відібрано аукціони, активи яких знаходяться у вказаному регіоні.

|                                                                                                    | ПОШУК АУКІ                                                                                                    | ПОНХ                         |                                                            |
|----------------------------------------------------------------------------------------------------|----------------------------------------------------------------------------------------------------|------------------------------|------------------------------------------------------------|
| Луцьк                                                                                                    |                                                                                                    |                              | Q                                                          |
|                                                                                                    | ⊘ САV ⊘ Замовник Ø № аукціону                                                                                                    | ⊙ № ФГВ 🕝 Дата 🕝 Бюджет      | очистити                                                   |
| <b>діючі</b> і архівні<br>V                                                                                                    |                                                                                                    |                              | усі статуси                                                |
| Права вимоги за кред<br>21.07.2008 укладении<br>Забезпечення: Двокімнатна<br>Перемоги, 11, кв. із загальн<br>UA-EA-2017-05-18-000161- | итним договором № 014/2635/3/20371 від<br>и із фізичною особою<br>квартира за адресою: Волинська обл., м. Луцьк, просп.<br>ою площею 40,2 кв.м. та житловою площею 25,3 кв.м.<br>с | Замовник<br>ПУАТ «ФІДОБАНК»  | <b>407 387.66</b> грн.<br>загальний бюджет<br>ДЕТАЛЬНІШЕ   |
| ТОРГИ НЕ ВІДБУЛИСЯ                                                                                                    |                                                                                                    |                              |                                                            |
| Нежитлові приміщенн<br>Нежитлові вбудовані приміц<br>адресою: Волинська обл., м<br>582 од.<br>UA-EA-2017-05-25-000033-<br>12.дн       | <b>я 791,7 м?. м. Луцьк.</b><br>цення першого поверху загальною площею 791,7 м? за<br>Луцьк, Київський м-н, буд.7 та основні засоби в к-ті<br>b<br>9 год. 20 хв.                   | Замовник<br>ПАТ "БАНК ФОРУМ" | <b>7 776 480.18</b> грн.<br>загальний бюджет<br>ДЕТАЛЬНІШЕ |
| ПЕРІОД ПРИЙОМУ<br>ПРОПОЗИЦІЙ                                                                                                    |                                                                                                    | ЗАВЕРШЕННЯ: 07.06.2017 20:00 |                                                            |

Для зручності користування у пошуковому модулі доступні наступні фільтри:

 CAV – пошук за назвою або кодом позиції Єдиного Аукціонного Словника (англ. Common Auction Vocabulary). Для пошуку за даним фільтром необхідно ввести перші літери або код категорії майна чи активів, яка Вас цікавлять та обрати з випадаючого списку потрібну категорію, після чого натиснути кнопку пошуку. За результатами застосування даного фільтру пошуковим модулем буде відібрано аукціони з продажу активів, які належить до обраної Вами категорії.

|                                                                                                    | ПОШУК АУКЦІ                                                                                                    | ону                                                                  |                                                            |
|----------------------------------------------------------------------------------------------------|----------------------------------------------------------------------------------------------------|----------------------------------------------------------------------|------------------------------------------------------------|
| Назва товару, код товару, Є ДРПОУ, регіон САУ                                                                                                    | Hep ×                                                                                                    |                                                                      | Q                                                          |
| ДІЮЧІ   АРХІВНІ                                                                                                    | <ul> <li>04000000-8 Нерухоме майно</li> <li>04100000-9 Житлова нерухоміс</li> <li>04200000-0 Комерційна нерухо</li> <li>04210000-3 Промислова нерухо</li> <li>04220000-6 Торгова нерухоміст</li> <li>04220000-9 Адміністративно-о</li> </ul> | сть<br>мість<br>омість<br>гь<br>фісна нерухомість                    | очистити                                                   |
| Нежитлове приміщення в м.Миколаїв по<br>Нежитлове приміщення першого та другого поверхі<br>Леніна, буд. 101/2. Загальна площа 321,3 кв. м<br>UA-EA-2017-05-10-000057-а | Об091000-6 Землі промислової<br>пр-ту Леніна, 101/2<br>в.Адреса: м. Миколаїв, пр-т                                                                                                    | сті, транспорту,<br>Замовник<br>АКЦІОНЕРНЕ ТОВАРИСТВО<br>"ЗЛАТОБАНК" | <b>3 000 000.00</b> грн.<br>загальний бюджет<br>ДЕТАЛЬНІШЕ |

2. Замовник – пошук за назвою Замовника аукціону (короткою назвою банку, який знаходиться у стадії ліквідації). Для пошуку за даним фільтром необхідно ввести коротку назву або частину короткої назви банку, наприклад ПАТ «Банк Форум» та натиснути кнопку пошуку. За результатами застосування даного фільтру пошуковим модулем буде відібрано аукціони обраного Вами банку.

|                                                                                                    | ПОШУК АУ                                                                    | кціону                       |                                            |         |
|----------------------------------------------------------------------------------------------------|-----------------------------------------------------------------------------|------------------------------|--------------------------------------------|---------|
| зва товару, код товару, ЄДРПОУ, регіон                                                                                                    | Замовник ПАТ "Банк Форум"                                                   | ×                            |                                            | Q       |
| () CA                                                                                                    | / ⊘ Замовник ⊘ № аукціону                                                   | ⊙ №ФГВ ⊘ Дата ⊘ Бо           | юджет                                      | чистити |
| <b>PHI</b>   APXIBHI                                                                                                    |                                                                             |                              | усі статуси                                |         |
| Право вимоги за кредитним догово                                                                                                    | ром №0043/07/01-A,                                                          | Замовник<br>ПАТ "БАНК ФОРУМ" | <b>180 100.90</b> грн.<br>загальний бюджет |         |
| укладсним з фтзгчного особою<br>Право вимоги за кредитним договором №00<br>особою (забезпечення -Автомобіль - Mitsubis<br>колір сірий)<br>UA-EA-2017-05-11-000088-с | 43/07/01-А, укладеним з фізічною<br>hi Pajero Sport 3.0, 2007 року випуску, |                              | ДЕТАЛЬНІІ                                  | UE      |
|                                                                                                    |                                                                             |                              |                                            |         |

3. № аукціону – пошук за унікальним ідентифікатором, який присвоюється кожному аукціону у системі Прозорро.Продажі. Для пошуку за даним фільтром необхідно ввести унікальний номер аукціону (за умови, що він Вам відомий) у поле фільтру та

натиснути кнопку пошуку. За результатами застосування даного фільтру за умови правильно введеного номеру аукціону пошуковим модулем буде знайдено лише 1 аукціон.

| ПОШУК АУ                                                                                                    | кціону                       |                                                          |
|----------------------------------------------------------------------------------------------------|------------------------------|----------------------------------------------------------|
| Назва товару, код товару, ЄДРПОУ, регіон Аукціон UA-EA-2017-04-20-00010                                                                                                    | 00-c ×                       | Q                                                        |
| ⊙ САV Эамовник ⊙ № аукціону                                                                                                    | ⊙ № ФГВ Одата Бюджет         | очистити                                                 |
| дючі   архівні                                                                                                    |                              | усі статуси                                              |
| Право вимоги за кредитним договором № 0009/06/08-Z<br>Право вимоги за кредитним договором № 0009/06/08-Z<br>55,10 кв. м., що знаходиться на земельній ділянці площею 0,0241 га.за адресою:<br>Одеська обл., Біляївський р-н., с. Нерубайське,<br>UA-EA-2017-04-20-000100-c | Замовник<br>ПАТ «БАНК ФОРУМ» | <b>148 447.89</b> грн.<br>загальний бюджет<br>ДЕТАЛЬНІШЕ |
| ПРОДАЖ ЗАВЕРШЕНО                                                                                                    |                              |                                                          |

4. № ФГВ – пошук за номером лоту. Кожен лот, який виставляється на реалізацію у системі Прозорро.Продажі, має свій кодовий номер. Для пошуку за даним фільтром необхідно ввести номер лоту у поле фільтру та натиснути кнопку пошуку. За результатами застосування даного фільтру та за умови правильно введеного номеру лоту пошуковим модулем буде знайдено один або більше аукціонів. Зверніть увагу на статуси аукціонів, вони можуть бути як неактивними (Продаж завершено,Торги не відбулися, Торги відмінено), так і активними (Період прийому пропозицій, Аукціон, Кваліфікація). Подати пропозицію можливо лише до аукціону зі статусом «Період прийому пропозицій».

|                                                                                                    | ПОШУК АУ                                                                                      | кціону                       |                                                                 |
|----------------------------------------------------------------------------------------------------|-----------------------------------------------------------------------------------------------|------------------------------|-----------------------------------------------------------------|
| Назва товару, код товару, ЄДРПОУ, регіон                                                                                                    | № ФГВ Q80373b3507                                                                             | *                            | Q                                                               |
| ⊘ cav                                                                                                    | ⊙ Замовник ⊙ № аукціону                                                                       | ⊘ № ФГВ Дата ⊙ Бюдже         | очистити                                                        |
| <b>ДІЮЧІ</b>   АРХІВНІ                                                                                                    |                                                                                               |                              | усі статуси 💛                                                   |
| Право вимоги за кредитним договоро<br>Право вимоги за кредитним договором № 0009<br>55,10 кв. м., що знаходиться на земельній діля<br>Одеська обл., Біляївський р-н., с. Нерубайське,<br>UA-EA-2017-04-20-000100-с  | <b>м № 0009/06/08-Z</b><br>//06/08-Z (магазин заг. площею<br>нці площею 0,0241 га.за адресою: | Замоеник<br>ПАТ «БАНК ФОРУМ» | <b>148 447.89</b> грн.<br>загальний бюджет<br><u>ДЕТАЛЬНІШЕ</u> |
| Право вимоги за кредитним договоро<br>Право вимоги за кредитним договором № 0009<br>55,10 кв. м., що знаходиться на земельній ділян<br>Одеська обл., Біляївський р-н., с. Нерубайське,<br>UA-EA-2017-04-04-000017-а | <b>м № 0009/06/08-Z</b><br>//06/08-Z (магазин заг. площею<br>иці площею 0,0241 га.за адресою: | Замовник<br>ПАТ «БАНК ФОРУМ» | <b>164 942.10</b> грн.<br>загальний бюджет<br>ДЕТАЛЬНІШЕ        |

5. Дата – пошук за датою оголошення аукціону, датою завершення прийому пропозицій або датою аукціону. Для пошуку за даним фільтром необхідно натиснути кнопку фільтру, обрати з випадаючого списку потрібну подію та обрати у календарі інтервал між потрібними датами. За результатами застосування даного фільтру пошуковим модулем буде відібрано аукціони, обрана подія у яких відбулась або відбудеться у вказаному часовому проміжку.

|                                                                                                    | ПОШУК АУК                                                                                                    | цюну                                                                                 |                                                          |
|----------------------------------------------------------------------------------------------------|----------------------------------------------------------------------------------------------------|--------------------------------------------------------------------------------------|----------------------------------------------------------|
| Назва товару, код товару, Є ДРПОУ, репон                                                                                                    | Аукціон 3 07.06.2017                                                                                                    | no 10.06.2017 ×                                                                      | Q                                                        |
| ⊙ CAV                                                                                                    | ⊘ Замовник ⊘ № аукціону                                                                                                    | ⊘ № ФГВ                                                                              | очистити                                                 |
| діючі   архівні                                                                                                    |                                                                                                    | yu                                                                                   | і статуси                                                |
| Право вимоги за кредитним договор<br>укладеним між ПАТ «ВІЕйБі Банк» та<br>Право вимоги за кредитним договором № 32<br>«ВіЕйБі Банк» та фізичною особою. Стислий о<br>2-кімнатна квартира загальною площею 74,0<br>UA-EA-2017-05-25-000059-b | оом № 327 від 11.07.08 р.,<br>фізичною особою.<br>7 від 11.07.08 р., укладеним між ПАТ<br>пис активу та забезпечення:<br>5 кв.м, жит | Замовних<br>ПУБЛІЧНЕ АКЦІОНЕРНЕ<br>ТОВАРИСТВО<br>«ВСЕУКРАЇНСЬКИЙ<br>АКЦОНЕРНИЙ БАНК» | <b>163 317.00</b> грн.<br>загальний бюджет<br>ДЕТАЛЬНІШЕ |
| ПЕРІОД ПРИЙОМУ ПРОПОЗИЦІЙ                                                                                                    |                                                                                                    | ЗАВЕРШЕННЯ: 08.06.2017 20:00                                                         |                                                          |

6. Бюджет – пошук за початковою вартістю продажу лоту, визначеною при його публікації. Для пошуку за даним фільтром необхідно натиснути кнопку фільтру та ввести у відповідні поля мінімальну та максимальну суми початкової вартості продажу лоту. За результатами застосування даного фільтру пошуковим модулем буде відібрано аукціони, початкова вартість яких належить до вказаного проміжку.

| ПОШУК                                                                                                    | АУКЦІОНУ                     |                                                   |
|----------------------------------------------------------------------------------------------------|------------------------------|---------------------------------------------------|
| Назва товару, код товару, ЄДРПОУ, регіон Бюджет з 800000 по 8000                                                                                                    | × 000                        | Q                                                 |
| ОСАУ ОСАУ ОСАУ ОСАУ ОСАУ ОСАУ ОСАУ ОСАУ                                                                                                    | чу ⊘ № ФГВ ⊘ Дата ⊘ Бюджет   | очистити                                          |
|                                                                                                    |                              | усі статуся                                       |
| <b>[ТЕСТУВАННЯ] квартира</b><br>квартира м. Львів<br>UA-EA-2017-05-18-000019-с<br>кваліфікація                                                                                                    | Замовник<br>ПАТ "Партнер"    | 800 000.00 грн.<br>загальний бюджет<br>ДЕТАЛЬНІШЕ |
| Права вимоги за кредитним договором № КЛ/13/19 від<br>20.03.2013р.<br>Права вимоги за кредитним договором № КЛ/13/19 від 20.03.2013р.<br>Забезпечення: нерухоме майно, яке розташоване за адресою: Донецька обл., м.<br>Артемівськ, м. Соледар, вул. 60 років Жовтня, 4а, загальною<br>UA-EA-2017-05-18-000273-c | Замовник<br>ПАТ "ТЕРРА БАНК" | 800 000.00 грн.<br>загальний бюджет<br>ДЕТАЛЬНІШЕ |
| пенод пениому                                                                                                    | ЗАВЕРШЕННЯ: 29.05.2017 20:00 |                                                   |

7. Статус – пошук за статусом аукціону. Для пошуку за даним фільтром необхідно обрати з випадаючого списку «Усі статуси» один із запропонованих статусів. За результатами застосування даного фільтру пошуковим модулем буде відібрано аукціони, які перебувають у обраному статусі.

| ПОШУК АУ                                                                                                    | кціону                                                                                           |                                                                                                    |
|----------------------------------------------------------------------------------------------------|--------------------------------------------------------------------------------------------------|----------------------------------------------------------------------------------------------------|
| Назва товару, код товару, ЄДРПОУ, регіон                                                                                                    |                                                                                                  | Q                                                                                                    |
| <ul><li>⊘ САV</li><li>⊘ Замовник</li><li>⊗ № аукціону</li></ul>                                                                                                    | ⊘ № ФГВ Дата ⊙ Бюджет                                                                            | очистити                                                                                                    |
| діючі   Архівні                                                                                                    |                                                                                                  | Аукціон                                                                                                    |
| <b>Нежитлове приміщення в м.Миколаїв по пр-ту Леніна, 101/2</b><br>Нежитлове приміщення першого та другого поверхів Адреса: м. Миколаїв, пр-т<br>Леніна, буд. 101/2. Загальна площа 321,3 кв. м<br>UA-EA-2017-05-10-000057-а                                              | лин<br>Ауу<br>Оги<br>Замовник<br>АКЦЮНЕРНЕ ТОВАРИСТВО<br>"ЗЛАТОБАНК"<br>Ста<br>Чеј<br>Очі<br>Тог | статуки<br>ціон<br>начено, Очікується підписання договору<br>ліфікація<br>ліод прийому пропозицій<br>ги відмінено<br>одаж завершено<br>юрено<br>энетка<br>кується протокол<br>ги не відбулися |
| Нерухомість за адресою: м. Бориспіль, вул. Київський Шлях,<br>127-б/7 та основні засоби у кількості 150 шт.<br>Четверті відкриті торги по рішенню виконавчої дирекції Фонду про затвердження<br>умов продажу активів № 882 від 06.03.2017 р.<br>UA-EA-2017-05-18-000229-с | Замовник<br>ПАТ «СТАРОКИЇВСЬКИЙ БАНК»                                                            | <b>2 012 486.39</b> грн.<br>загальний бюджет<br>ДЕТАЛЬНІШЕ                                                                                                    |

Для зареєстрованих користувачів у профілі доступні наступні додаткові фільтри:

1. Регіон – пошук аукціонів, які оголошені Замовником з обраного регіону. Для пошуку за даним фільтром необхідно натиснути на кнопку фільтру та обрати регіон з випадаючого списку. За результатами застосування даного фільтру пошуковим модулем буде відібрано аукціони, оголошені Замовником з обраного регіону.

|                                                                                    |                                                                                                    | ПОШУК АУКЦИ                                            | ону                             | Відстежую | Власні 🗌                                                | Беру участь |
|------------------------------------------------------------------------------------|----------------------------------------------------------------------------------------------------|--------------------------------------------------------|---------------------------------|-----------|---------------------------------------------------------|-------------|
| Назва товару, код товару                                                           | . ЄДРПОХ регіон                                                                                        | Волинська област 💛 🗙                                   |                                 |           |                                                         | Q           |
|                                                                                    | ⊘ CAV ⊘ Регіон                                                                                         | <ul> <li>Замовник</li> <li>№ аукціону</li> </ul>       | ⊙ № ФГВ ⊙ Дата                  | 🕗 Бюджет  |                                                         | очистити    |
| <b>ДІЮЧІ</b>   АРХІВНІ                                                             |                                                                                                    |                                                        |                                 | Аукціон   |                                                         | ¥           |
| Право вимоги за кр<br>Автотраннспорт: Н<br>вимоги за кред. до<br>Автотраннспорт: Н | ред. договором № 0310/<br>YUNDAI GETZ, колір зелен<br>говором № 0310/06 від<br>YUNDAI GE               | 06 від 03.10.2006<br>ий, № 45904КТ Право<br>03.10.2006 | Заморник<br>ПАТ «ЗАХІДІНКОМБАНК | 39        | <b>1 410.48</b> грн.<br>загальний бюдже<br><u>ДЕТАЛ</u> | нше         |
| HYUNDAI GETZ, Konip sei<br>0310/06 aŭ 03.10.2006<br>UA-EA-2017-03-23-000           | ца ввором № 05 тогов від 05. та<br>лений, № 45904КТ Право вимої<br>Автотраннспорт: HYUNDAI GE<br>056-b | и за кред. договором №                                 |                                 |           |                                                         |             |

2. Відстежую – пошук аукціонів, які відстежуються Вашим профілем. Для пошуку за даним фільтром необхідно натиснути кнопку фільтру та кнопку пошуку. За результатами застосування даного фільтру пошуковим модулем буде відібрано аукціони, які ви раніше обрали для спостереження.

|                                                                                                    | ПОШУК АУКЦІОН                                                                                   | у Відст                                         | гежую 🔽 Власн            | іі 📄 Беру участь 🗌                           |
|----------------------------------------------------------------------------------------------------|-------------------------------------------------------------------------------------------------|-------------------------------------------------|--------------------------|----------------------------------------------|
| Назва товару, код товару, ЄДРПОУ, регіс                                                                                                    | Hinney .                                                                                        |                                                 |                          | Q                                            |
| ⊘ cav                                                                                                    | ⊘ Регіон ⊘ Замовник ⊘ № аукціону                                                                | ⊙ №ФГВ                                          | Бюджет                   | очистити                                     |
| <b>ДІЮЧІ</b>   АРХІВНІ                                                                                                    |                                                                                                 |                                                 | усі статуси              | $\sim$                                       |
| Будівля торгівельно-офісного п<br>Окреморозташована Будівля торгівельн<br>Ріг, проспект Металургів, буд. 22-А.Загал<br>UA-EA-2017-05-10-000056-а | ризначення: м. Кривий Ріг<br>о-офісного призначення/ Адреса: м. Кривий<br>льна площа 279,1 кв.м | Замовник<br>АКЦЮНЕРНЕ ТОВАРИСТВО<br>"ЗЛАТОБАНК" | <b>2 428</b><br>загальни | <b>316.00</b> грн.<br>й бюджет<br>ДЕТАЛЬНІШЕ |
| АУКЦІОН                                                                                                    |                                                                                                 |                                                 |                          |                                              |

3. Беру участь – пошук аукціонів, на які Ви подали пропозицію через Ваш профіль. Для пошуку за даним фільтром необхідно натиснути кнопку фільтру та кнопку пошуку. За результатами застосування даного фільтру пошуковим модулем буде відібрано аукціони, на участь в яких Ви подавали пропозицію.

|                                                                                           | ПОШУК АУКЦІОНУ                           | Відстежую    | Власні 🗌                                      | 🛛 Беру участь 🛛 🗹 |
|-------------------------------------------------------------------------------------------|------------------------------------------|--------------|-----------------------------------------------|-------------------|
| Назва товару, код товару, СДРПОУ, регіон                                                  |                                          |              |                                               | Q                 |
| 📀 CAV 📀 Peri                                                                              | іон ⊘ Замовник ⊘ № аукціону ⊘ № ФГВ ⊘ Да | зта 📀 Бюджет |                                               | очистити          |
| UKOYI   APXIBHI                                                                           |                                          | усі ста      | атуси                                         | ~                 |
| [TECTYBAHHЯ] DarkSlateBlue<br>extend cross-media convergence<br>UA-EA-2017-05-11-000018-b | Замовник<br>ФОП "Тестовая ком            | пания"       | <b>929.00</b> грн.<br>загальний бюдж<br>ДЕТА. | кет<br>ЛЬНІШЕ     |
| ПЕРІОД ПРИЙОМУ<br>ПРОПОЗИЦІЙ                                                              |                                          |              |                                               |                   |

Усі фільтри, окрім фільтру за статусом аукціону можна обирати необмежену кількість разів для того щоб розширити коло пошуку.

Щоб деталізувати пошук усі вказані фільтри можна комбінувати та поєднувати між собою.

|                                                                                                    | ПОШУК АУКЦ                                                                                      | ЮНУ                          |                                                          |
|----------------------------------------------------------------------------------------------------|-------------------------------------------------------------------------------------------------|------------------------------|----------------------------------------------------------|
| Назва товару, код товару, Є.ДРПОУ, регіон                                                                                                    | Замовник ПАТ «БАНК ФОРУМ»                                                                       | ×                            | Q                                                        |
| Бюджет з 140000 по 150000 × А                                                                                                    | укціон з 01.05.2017 по 04                                                                       | 4.05.2017 × CAV 07000000-9 × |                                                          |
| ⊙ cav                                                                                                    | ⊙ Замовник<br>⊙ № аукціону                                                                      | ) № ФГВ 📀 Дата 📀 Бюджет      | очистити                                                 |
| <b>ДІЮЧІ</b> АРХІВНІ                                                                                                    |                                                                                                 | 1                            | Тродаж завершено 💉                                       |
| Право вимоги за кредитним договор<br>Право вимоги за кредитним договором № 00<br>55,10 кв. м., що знаходиться на земельній діл<br>Одеська обл., Біляївський р-н., с. Нерубайське<br>UA-EA-2017-04-20-000100-с | оом № 0009/06/08-Z<br>09/06/08-Z (магазин заг. площею<br>янці площею 0,0241 га.за адресою:<br>, | Замовник<br>ПАТ «БАНК ФОРУМ» | <b>148 447.89</b> грн.<br>загальний бюджет<br>ДЕТАЛЬНІШЕ |

Для очищення модулю пошуку від попередніх пошукових запитів використовуйте кнопку «**Очистити**».

Бажаємо Вам удачі в аукціонах!